はじめに

本アプリケーション『なんナンドリル』は、足し算、引き算、掛け算、割り算の基礎学習を繰り返しできる計算ド リルです。小学1年生で習う1桁の計算はもちろんのこと、九九の練習、あまりのある割り算、中学生から学習する負 の計算も可能です。iPhone, iPad上のみ動作可能なアプリケーションです。

問題が一間ずつ表示され、どのくらい進んだか、どのくらい残っているかが画面上部のバーで表示されます。全問 解答した後に、見直しができ、再度解答の確認ができます。

採点を行うと、点数と解答時間が表示され、履歴で過去に解答した問題・点数・解答時間が閲覧できます。

#### 【機能】

■自分の好きなように問題を設定できます。

- ・1桁から4桁までの数字が設定でき、自分で難問に挑戦することが可能
- ・「割り算だけ表示させたい」など、表示する計算問題を設定
- ・1~100間まで問題数を自由に設定
- ・負(マイナス)の計算を設定

演算設定

・負設定

・問題数の設定

・使用者として学年を選択し、問題の漢字表記を切り替えられる

· · · · · · · · 1 1

· · · · · · · · · 1 1

•••••12

#### 目 次 機能概要 ••••• スタート(計算) А ••••• ·入力方法 $\cdots \cdots \cdots \cdots \cdots 4 \sim 5$ ••••• ・見直し ・採点 •••••7 過去の記録 • • • • • • • • 8 В ·閲覧方法 ••••• 出題管理画面 · · · · · · · · · 1 0 С •••••10 ・出題範囲の設定

| ・使用者の設定     |    | • | • | • | • | • | • | • | • | • | 1 2 | 2 |
|-------------|----|---|---|---|---|---|---|---|---|---|-----|---|
| 問題文の漢字表記(詳細 | H) | • | • | • | • | • | • | • | • | • | 1 : | 3 |
|             |    |   |   |   |   |   |   |   |   |   |     |   |
|             |    |   |   |   |   |   |   |   |   |   |     |   |
|             |    |   |   |   |   |   |   |   |   |   |     |   |
|             |    |   |   |   |   |   |   |   |   |   |     |   |

 商標および著作権に関して
 Apple、iPadは、米国および他の国々で登録された Apple Inc.の商標です。
 その他、記載されている会社名、製品名、ロゴ マークは各社の商標または登録商標です。
 こに記載されております製品に関する情報、諸データは、あくまで一例 を示すものであり、これらに関します第三者の知的財産権、およびその他 の権利に対して、権利侵害がないことの保証を示すものではございませ ん。従いまして、上記第三者の知的財産権の侵害の責任、又は、これらの 製品の使用により発生する責任につきましては、弊社はその責を負いかね ますのでご了承ください。
 第三者の著作物は、個人として楽しむなどのほかは、著作権法上権利者に 無断で使用できません。装置の適正使用をお願いします。弊社では、お客 様による権利侵害行為につき一切の責任を負担致しません。

共通項目

このマニュアル上では下記のように表現しています。

- 【 】・・・・ボタン名
- 「」・・・・画面名

問題文の漢字表記について

アプリを使用される方の学年に応じて、問題文の表記が切り替えております。 このマニュアルでは、設定する学年を「小学1年生」としています。 詳細につきましては、13ページを参照してください。

# 『機能概要』

表紙

本アプリは3つの機能に分かれており、アプリを開くと前回終了時の状況で画面が復元されます。

アプリをタップすると、この画面が表示されます。 表紙の【スタート】をタップすると、一問ずつ式を

B 過去の記録

| ••••• SoftBank 🗢 13 | :00 @    | 7 🛛 89% 🗖 | Ð |
|---------------------|----------|-----------|---|
| ~ふり;                | かえり~     | もどる       | 3 |
| チャレンジ日              | タイム      | てんすう      |   |
| 2014年4月25日 19:26:14 | 00:00:20 | 100       |   |
| 2014年4月25日 19:26:56 | 00:00:20 | 100       |   |
| 2014年4月25日 19:28:01 | 00:00:24 | 90        |   |
| 2014年4月25日 19:28:49 | 00:00:28 | 100       |   |
| 2014年4月25日 19:30:13 | 00:00:35 | 100       |   |
| 2014年4月25日 19:57:16 | 00:00:34 | 100       |   |
| 2014年5月1日 10:52:34  | 00:01:32 | 100       |   |
| 2014年5月1日 10:58:27  | 00:02:50 | 95        |   |
| 2014年5月1日 12:56:39  | 00:04:87 | 80        |   |
| 2014年5月1日 13:00:11  | 00:01:17 | 100       |   |
| <u>(</u>            | 1A       | -         |   |

表紙の【過去の記録】をタップすると、履歴が確認 できます。詳細を見ると、問題の内容や正誤が分か ります。 A スタート (計算開始)

| •••• SoftBank              | ଙ 12:59  | @ 1 0 90% <b>_</b>  |
|----------------------------|----------|---------------------|
|                            |          |                     |
| つぎの                        | のけいさんを   | しよう                 |
| 1 +                        | 4 =      |                     |
|                            |          |                     |
|                            |          | ( Jav               |
| 1                          | 2        | 3<br>Def            |
| <b>4</b><br><sub>бНі</sub> | 5<br>JKL | 6<br><sup>MNO</sup> |
| 7<br>PORS                  | 8<br>TUV | 9<br>wxyz           |
| -                          | 0        | €                   |

表紙の【スタート】をタップすると、一問ずつ式を 表示します。空欄部分に答えを記入していきます。

C 出題管理

|      | ~出題管理~ 元」  |
|------|------------|
| 出題範囲 | 1)~ 9      |
| 演算設定 | ☑ + □ -    |
|      | □× □÷      |
| 問題数  | 10問 >      |
| 負設定  | $\bigcirc$ |
| 使用者  | 小学1年生 >    |

表紙の【出題管理】をタップすると、様々な設定が
できます。出題範囲(1~9999)、演算の種類、問題数、
負(マイナス)有無、使用者の設定が行えます。

# A 『 ス タ ー ト 』(計算開始)

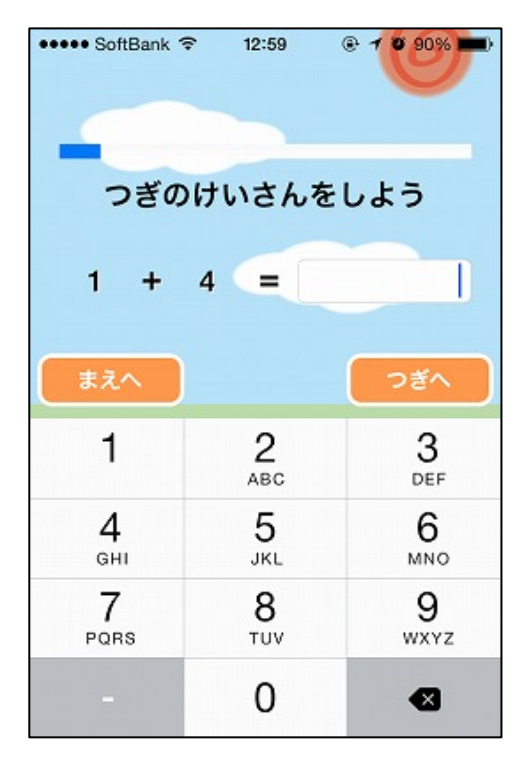

表紙の【スタート】をタップすると、一問ずつ式を 表示します。空欄部分に答えを記入していきます。

# <解答方法>

表示されている計算式の答えを空欄に入力します。

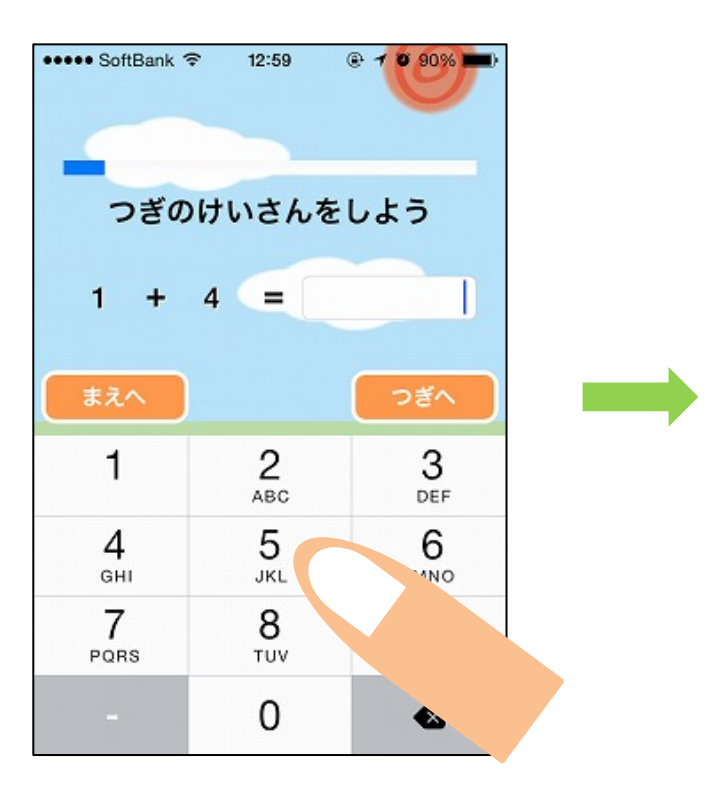

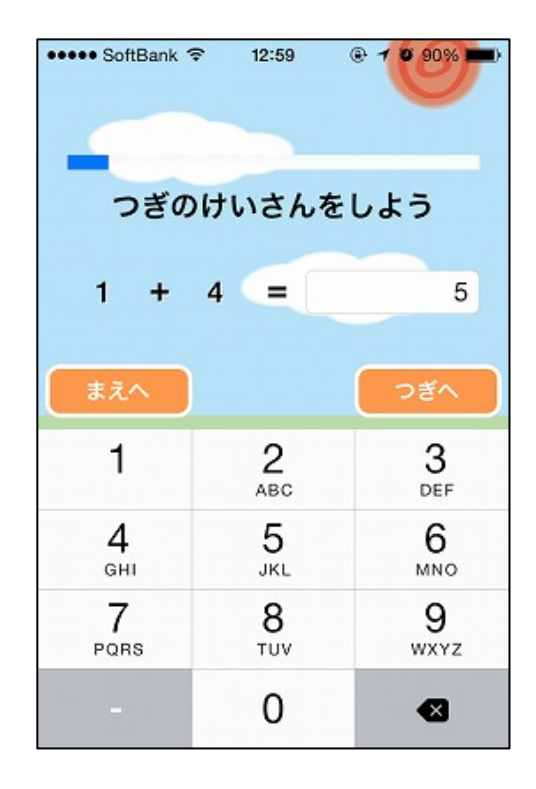

【次へ】をタップすると、次の問題が表示されます。 ※【前へ】をタップすると直前の問題に戻ります。

| ••••• SoftBank      | ☞ 12:59       | ® <b>1 8 90% -</b> |   | ••••• SoftBank      | € 12:59        | @ <b>1 0 00%</b> |
|---------------------|---------------|--------------------|---|---------------------|----------------|------------------|
| つぎの                 | <b>りけいさんを</b> | しよう                |   | つぎの                 | <b>りけいさん</b> を | しよう              |
| 1 +                 | 4 =           | 5                  |   | 7 +                 | 1 =            |                  |
| まえへ                 |               | ಾಕ್ ನ              |   | まえへ                 |                | つぎへ              |
| 1                   | 2<br>ABC      | 3<br>Def           |   | 1                   | 2              | 3<br>Def         |
| 4<br><sub>бН1</sub> | 5             | 6<br>MNO           | - | 4<br><sub>бні</sub> | 5<br>JKL       | 6<br>MNO         |
| 7<br>PORS           | 8<br>TUV      |                    |   | 7<br>PORS           | 8<br>TUV       | 9<br>wxyz        |
| -                   | 0             | e                  |   |                     | 0              | €                |

全問解答すると、【みなおし】【こたえあわせ】が追加表示されます。

見直しをする場合は【みなおし】をタップし、採点をする場合は【こたえあわせ】をタップします。

| ••••• SoftBank *           | হ 12:59       | · 1 88%             |
|----------------------------|---------------|---------------------|
|                            |               |                     |
| つきの                        | <b>りけいさんを</b> | しよう                 |
| 2 +                        | 4 =           | ę                   |
| まえへ                        | みなおし          | こたえあわせ              |
| 1                          | 2<br>ABC      | 3<br>Def            |
| <b>4</b><br><sub>GHI</sub> | 5<br>JKL      | 6<br><sup>MNO</sup> |
| 7<br>PORS                  | 8<br>TUV      | 9<br>wxyz           |
|                            | 0             | €                   |

# <見直し方法>

【みなおし】をタップすると、答えた問題が一覧で表示されます。 解答を訂正する場合は、解答の部分をタップすると新しく数字が入力できます。

| •••• | <ul> <li>Soft</li> </ul> | Bank | (; | 12  | :59     |           |  |
|------|--------------------------|------|----|-----|---------|-----------|--|
|      |                          |      | ~∂ | みなる | おし      | ~ こたえあわせ  |  |
| No.  | 1                        | 1    | +  | 4   | -       | 5         |  |
| No.  | 2                        | 7    | +  | 1   | =       |           |  |
| No.  | 3                        | 4    | +  | 7   | =       | 1         |  |
| No.  | 4                        | 4    | +  | 2   | =       | 6         |  |
| No   | 5                        | 3    | +  | 3   | =       | 6         |  |
|      | 1                        |      |    |     | 2<br>вс | 3<br>DEF  |  |
|      | <b>4</b><br>бні          |      |    | J   | 5<br>ĸL | 6<br>MNO  |  |
|      | 7<br>PQR                 | s    |    | Ţ   | 8<br>uv | 9<br>wxyz |  |
|      | -                        |      |    | (   | 0       |           |  |

訂正が終わり【こたえあわせ】をタップすると、【こたえあわせ】と【キャンセル】が表示されます。 採点をする場合は【こたえあわせ】をタップすると採点でき、もう一度見直す場合は【キャンセル】をタップす ると「みなおし」に戻ります。

| •••• | Soft                | Bank | ((+ | 13 | :00          | •    | 7 10 89% 🖬          | • |
|------|---------------------|------|-----|----|--------------|------|---------------------|---|
|      |                     |      | ~7  | よな | おし           | ~ 27 | たえあわ                | t |
| No.  | 1                   | 1    | +   | 4  | -            |      | 5                   |   |
| No.  | 2                   | 7    | +   | 1  | =            |      | 8                   |   |
| No.  | 3                   | 4    | +   | 7  | =            |      | 11                  |   |
| No.  | 4                   | 4    | +   | 2  | =            |      | 6                   |   |
| No   | 1                   | 3    | +   | 3  | =<br>2<br>вс |      | 3<br>DEF            |   |
|      | 4<br><sub>бні</sub> |      |     | J  | 5<br>ĸl      |      | 6<br><sup>MNO</sup> |   |
|      | 7<br>PORE           |      | 21  | こえ | あれ           | っせ   | 9<br>wxvz           |   |
|      |                     |      | +   | 7: | ッセ           | ル    | -                   |   |

#### <採点方法>

【こたえあわせ】をタップすると、答えた問題の採点が一覧で表示されます。

【ふりかえり】をタップすると過去の記録が閲覧でき、【終わり】をタップすると表紙の画面に移動します。

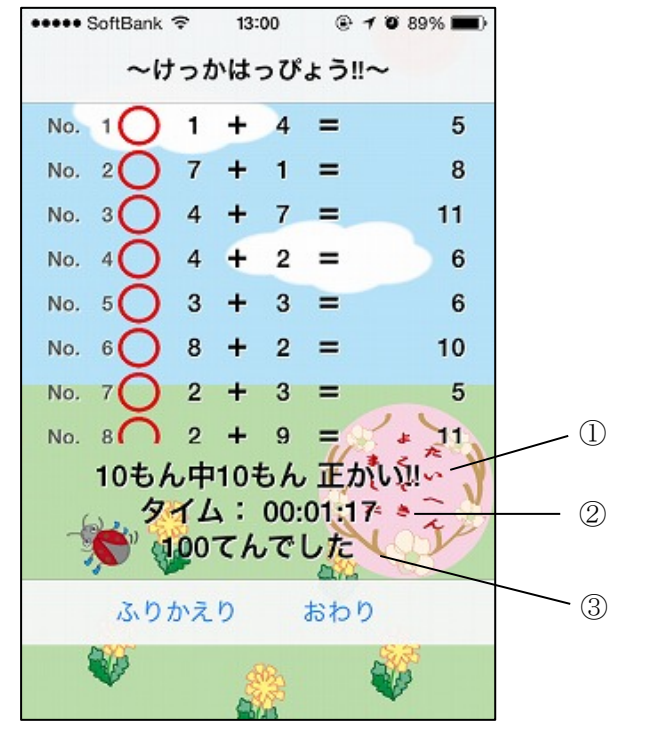

- 問題総数 中 正解問題数 を表示
- 2 解答時間の表示

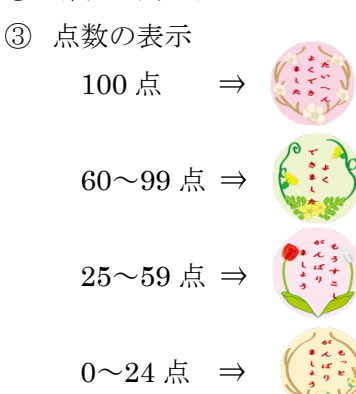

| •••• SoftBank | P 13:0   | )0 @ -                                | 1 🛛 89% 🔳    | D |
|---------------|----------|---------------------------------------|--------------|---|
| -             | 〜ふりカ     | えり~                                   | もどる          | , |
| チャレンシ         | 旧        | タイム                                   | てんすう         |   |
| 2014年4月25日    | 19:26:14 | 00:00:20                              | 100 >        |   |
| 2014年4月25日    | 19:26:56 | 00:00:20                              | 100 >        |   |
| 2014年4月25日    | 19:28:01 | 00:00:24                              | 90 >         |   |
| 2014年4月25日    | 19:28:49 | 00:00:28                              | 100 >        |   |
| 2014年4月25日    | 19:30:13 | 00:00:35                              | 100          |   |
| 2014年4月25日    | 19:57:16 | 00:00:34                              | 100          |   |
| 2014年5月1日     | 10:52:34 | 00:01:32                              | 100          |   |
| 2014年5月1日     | 10:58:27 | 00:02:50                              | 95           |   |
| 2014年5月1日     | 12:56:39 | 00:04:87                              | 80           |   |
| 2014年5月1日     | 13:00:11 | 00:01:17                              | <b>\$100</b> |   |
| *             | a        | a a a a a a a a a a a a a a a a a a a | V            |   |

表紙の【過去の記録】をタップすると、履歴が 確認できます。詳細を見ると、問題の内容や正 誤が分かります。

#### <閲覧方法>

表紙画面の【過去の記録】か「結果発表!!」の【ふりかえり】をタップすると、履歴が表示されます。

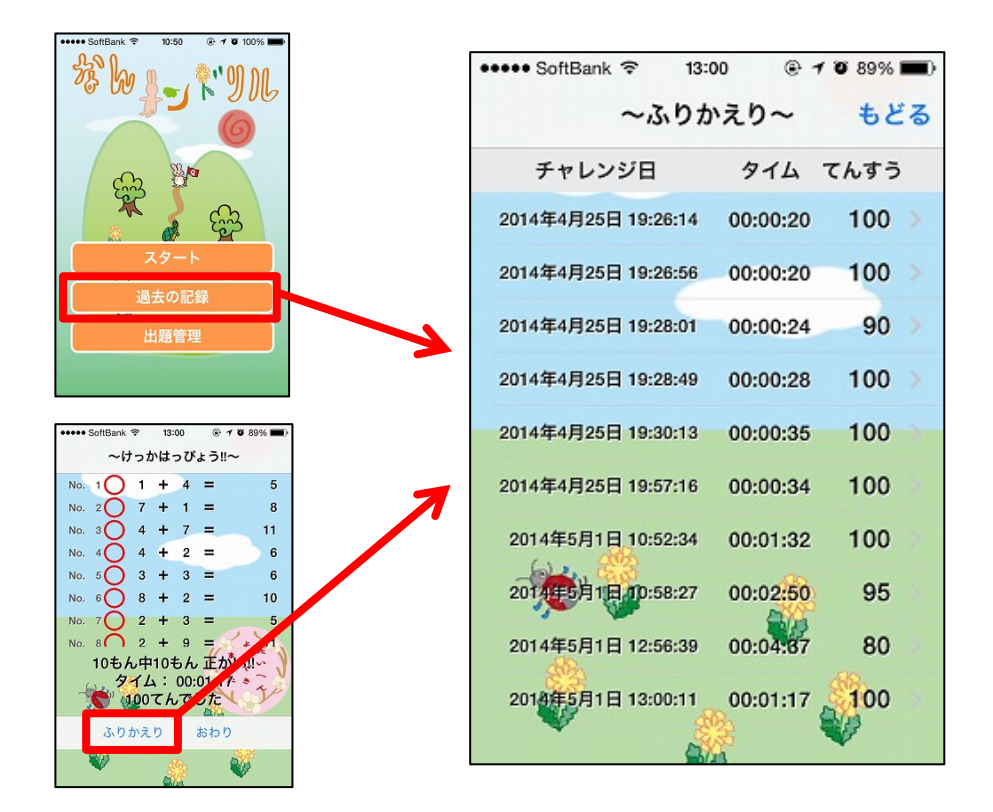

表示したい問題をタップすると、問題内容や正誤について閲覧できます。

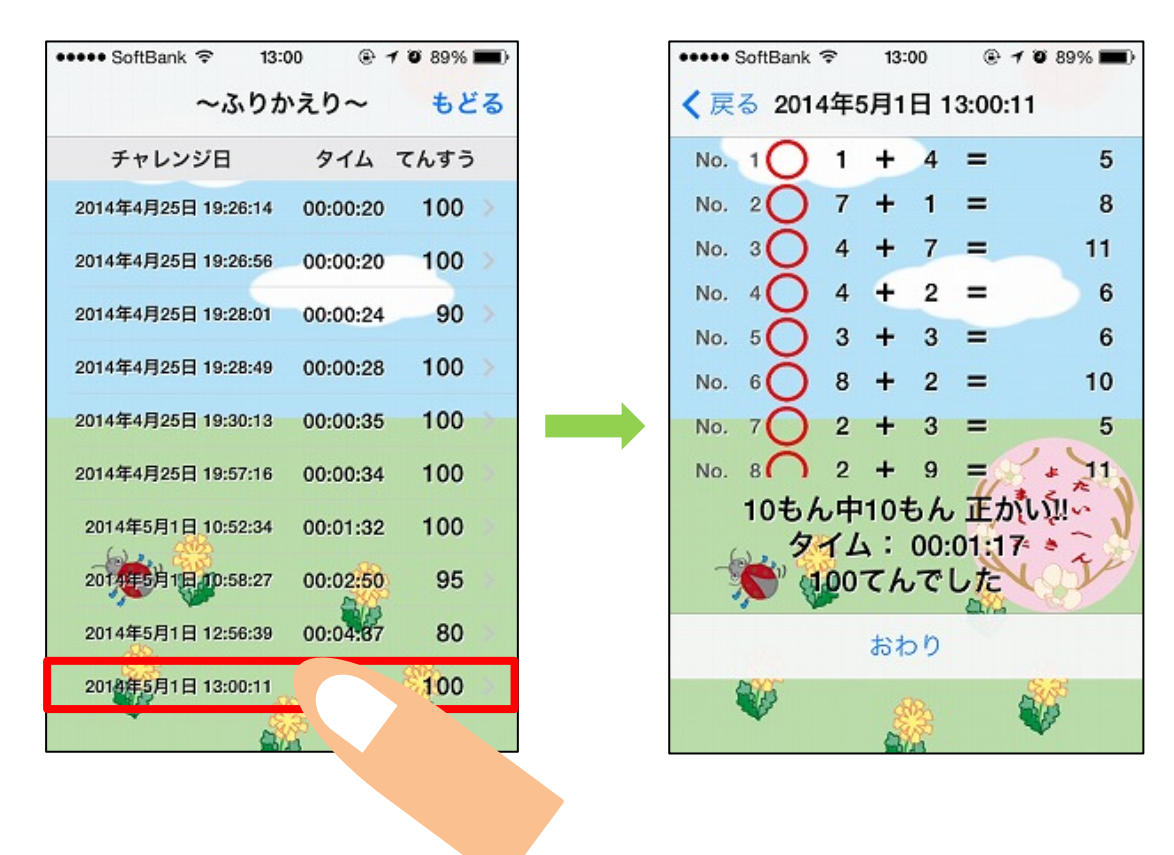

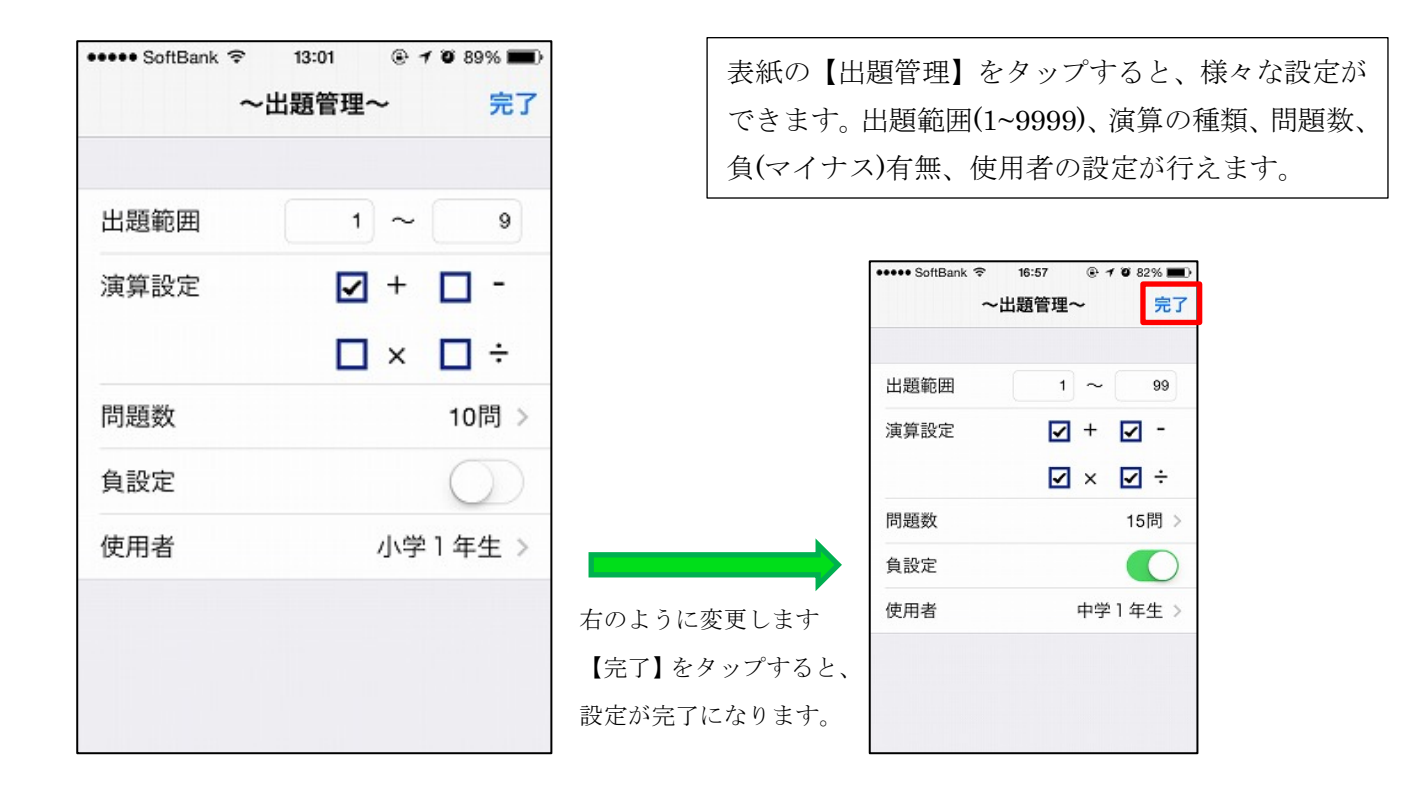

## <出題範囲>

出題する数字の範囲を設定できます。出題範囲の数字入力欄をタップして、数字を入力していきます。

|                            | ~出題管理~     | 完了                  |                                                    |
|----------------------------|------------|---------------------|----------------------------------------------------|
| 出題範囲                       | 1 ~        | 9                   |                                                    |
| 演算設定                       | ☑ +<br>□ × | □ -<br>□ ÷          |                                                    |
| 問題数                        |            | 10問 >               |                                                    |
| 1                          | 2          | 3<br>DEF            |                                                    |
| <b>4</b><br><sub>бні</sub> | 5<br>JKL   | 6<br><sup>MNO</sup> | ※一定の桁数の設定は以下のように行います。                              |
| 7<br>PQRS                  | 8<br>TUV   | wx                  | 1桁のみ 1~9 2桁のみ 10~99<br>3桁のみ 100~999 4桁のみ 1000~9999 |
|                            | 0          |                     |                                                    |

# <演算設定>

表示させる問題を四則演算(足し算、引き算、掛け算、割り算)から設定できます。表示させたい演算に☑を入れ、 表示させない演算には□(空欄)にします。□(空欄)に☑を入れる場合や☑を□(空欄)にする場合は、1度タップ をするとできます。

| ●●●● SoftBank | ر<br>≈<br>~± | 13:01<br>出題管 | [理~      | •  | 708 | 9% <b>■</b><br>完 | 7 |
|---------------|--------------|--------------|----------|----|-----|------------------|---|
| 出題範囲          |              |              | 1        | ~  |     | 99               |   |
| 演算設定          |              |              | •        | +  | 2   | -                |   |
|               |              |              | <b>1</b> | ×  | •   | ÷                |   |
| 問題数           |              |              |          |    | 10  | 問                | > |
| 負設定           |              |              |          |    |     |                  |   |
| 使用者           |              |              |          | 小学 | 1年  | 生                |   |

# <問題数の設定>

【問題数】をタップすると、問題数が選択できます。出題したい問題数にスワイプして設定し、設定が終わると、 【<~出題管理~】をタップして戻ります。

| ••••• SoftBank ?<br>∼ | 13:01      | - | ・・・・・ SoftBank 훅<br>く~出題管理~ | 13:02    | # 7 8 89% |
|-----------------------|------------|---|-----------------------------|----------|-----------|
| 出題範囲                  | 1 ~ 9      |   | 問題数                         |          | 1         |
| 演算設定                  | ☑ + 🗆 -    |   |                             |          |           |
|                       | 🗆 × 🗖 ÷    |   |                             |          |           |
| 問題数                   | 10問 >      |   |                             |          |           |
| 負設定                   | $\bigcirc$ |   |                             |          |           |
| 使用者                   | 小学1年生 >    |   |                             | 12<br>13 |           |
|                       |            | - |                             | 14       |           |
|                       |            |   |                             | 16       |           |
|                       |            |   |                             | 17       |           |

<負設定>

負(マイナス)を設定する場合は、 " ○ " に設定します。設定しない場合は、" ○ " に戻します。

| •••• SoftBank | ÷. | 13:0 | )1<br>** TER | •  | 1 0 8   | 9% 🔳 |
|---------------|----|------|--------------|----|---------|------|
|               | ~: | 出題1  | 営埋へ          | ~  |         | 完了   |
| 出題範囲          |    |      | 1            | ~  |         | 99   |
| 演算設定          |    |      | <b>~</b>     | +  | <b></b> | -    |
|               |    |      | <b>v</b>     | ×  | V       | ÷    |
| 問題数           |    |      |              |    | 10      | 問 >  |
| 負設定           |    |      |              |    |         |      |
| 使用者           |    |      |              | 小学 | 1年      | 生    |

# <使用者の設定>

【使用者】をタップすると、学年が選択できます。※学年に応じて問題文の漢字表記を変更しております。 設定したい使用者にスワイプして設定を行い、設定を終えると、【く~出題管理~】をタップして戻ります。

| 出題範囲       1 ~ 99       使用者       中学1年生         演算設定       ✓ + ✓ -       ✓         「問題数       10問 >       →         負設定       ✓       ✓         使用者       小学1年生 >       ///学5年年  | •••••• SoftBank | • <b>1 ◎</b> 89% ■)·<br>完了 | •••••• SoftBank | :55 🛞 1 🖲 98% 🖿 |
|----------------------------------------------------------------------------------------------------|-----------------|----------------------------|-----------------|-----------------|
| 演算設定       ✓       +       ✓         ✓       ×       ✓       +         問題数       10問 >       +       +         負設定       ●       ●       -         使用者       小学1年生 >       小学5年年 | 出題範囲     1 ~    | - 99                       | 使用者             | 中学1年生           |
| □     ×     □     →       問題数     10問 >       負設定     ○       使用者     小学1年生 >                                                                                                    | 演算設定 🔽 🕇        | <b>I</b> -                 |                 |                 |
| 問題数     10問 >       負設定                                                                                                    | ✓ ×             | ₽÷                         |                 |                 |
| 負設定        使用者     小学1年生 >       小学5年生                                                                                                    | 問題数             | 10問 >                      | -               |                 |
| 使用者 小学1年生 > 小学4年生 小学5年生                                                                                                    | 負設定             | $\bigcirc$                 |                 |                 |
|                                                                                                    | 使用者     小       | 学1年生 >                     | 小学              | 4 年生<br>5 年生    |
|                                                                                                    |                 |                            | 中子              | 1年生<br>2年生      |
|                                                                                                    |                 |                            | 中学高校            | 3年生             |

問題文の漢字表記(詳細)

| 小学5・6年生、中学生~  | 小学3・4年生       | 小学2年生          | 小学1年生          |
|---------------|---------------|----------------|----------------|
| 次の計算をしよう      | 次の計算をしよう      | つぎの計算をしよう      | つぎのけいさんをしよう    |
| 前へ            | 前へ            | 前へ             | まえへ            |
| 次へ            | 次へ            | つぎへ            | つぎへ            |
| 見直し           | 見直し           | 見直し            | みなおし           |
| 採点            | 答え合わせ         | 答え合わせ          | こたえあわせ         |
| 結果発表!!        | 結果発表!!        | けっかはっぴょう!!     | けっかはっぴょう!!     |
| ○問中△問 正解!!    | 〇間中△問正かい!!    | ○もん中△もん」       | ○もん中△もん」       |
|               |               | 正かい!!          | せいかい!!         |
| 口点でした         | 口点でした         | 口点でした          | □てんでした         |
| 履歴            | ふり返り          | ふりかえり          | ふりかえり          |
| 終わり           | 終わり           | おわり            | おわり            |
| 過去の記録         | ふり返り          | ふりかえり          | ふりかえり          |
| チャレンジ日        | チャレンジ日        | チャレンジ日         | チャレンジ日         |
| 点数            | 点数            | 点数             | てんすう           |
| 2014/02/15 結果 | 2014/02/15 結果 | 2014/02/15 けっか | 2014/02/15 けっか |
| 戻る            | 戻る            | もどる            | もどる            |

※表紙画面の【過去の記録】と【出題範囲】、「出題管理」中に使用されている言葉の漢字表記は変更できません。